## 2023年4月1日12:00リリース |

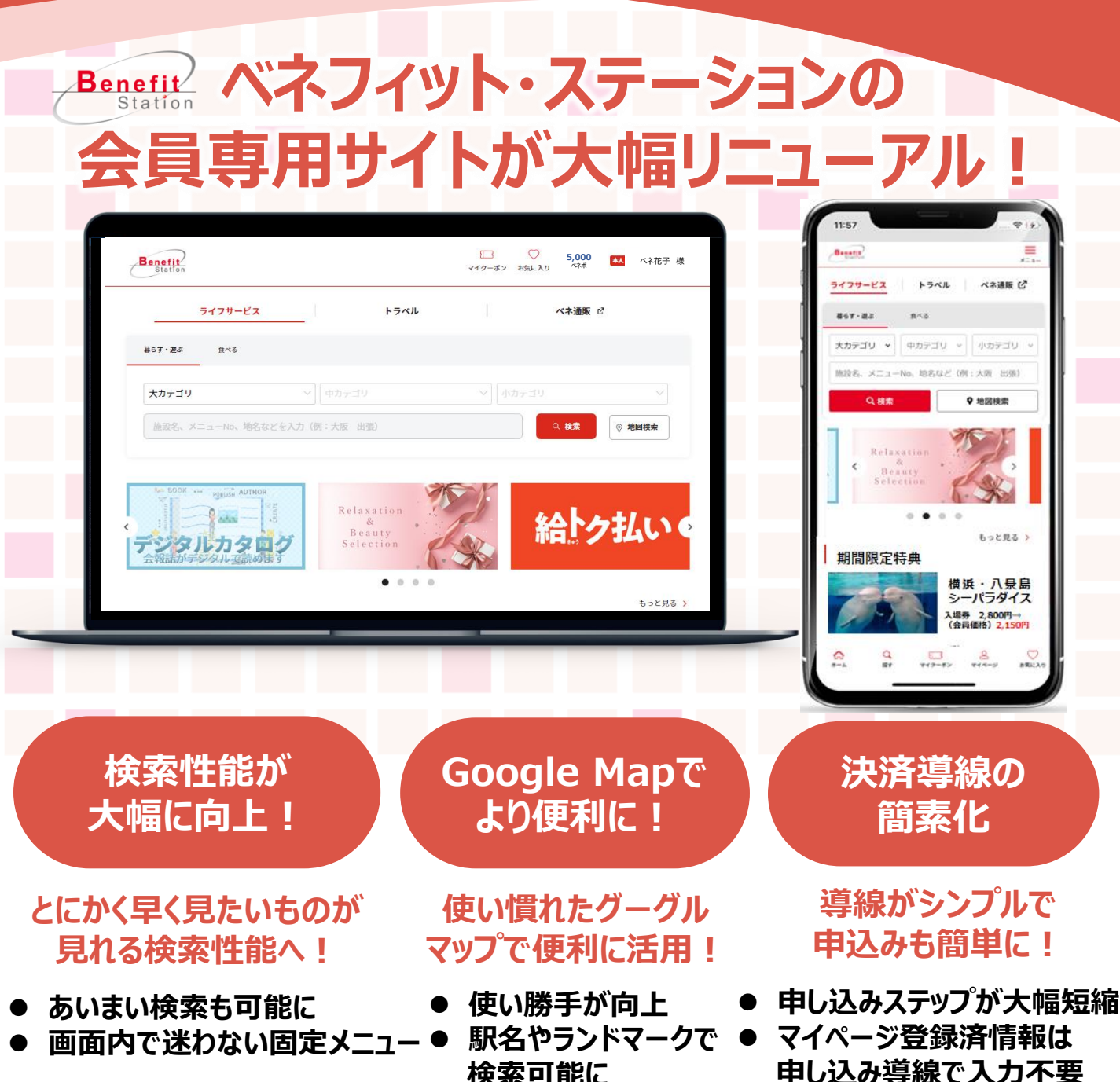

## アカウント登録いただいた皆様へプレゼントキャンペーンを企画中!

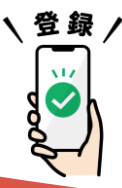

リニューアル後の会員専用サイトはURLが変更になります。 ご利用にはアカウント登録が必要です。 http://bs.benefit-one.inc

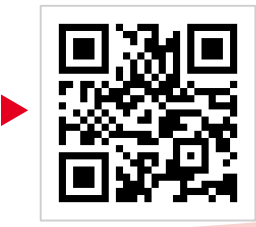

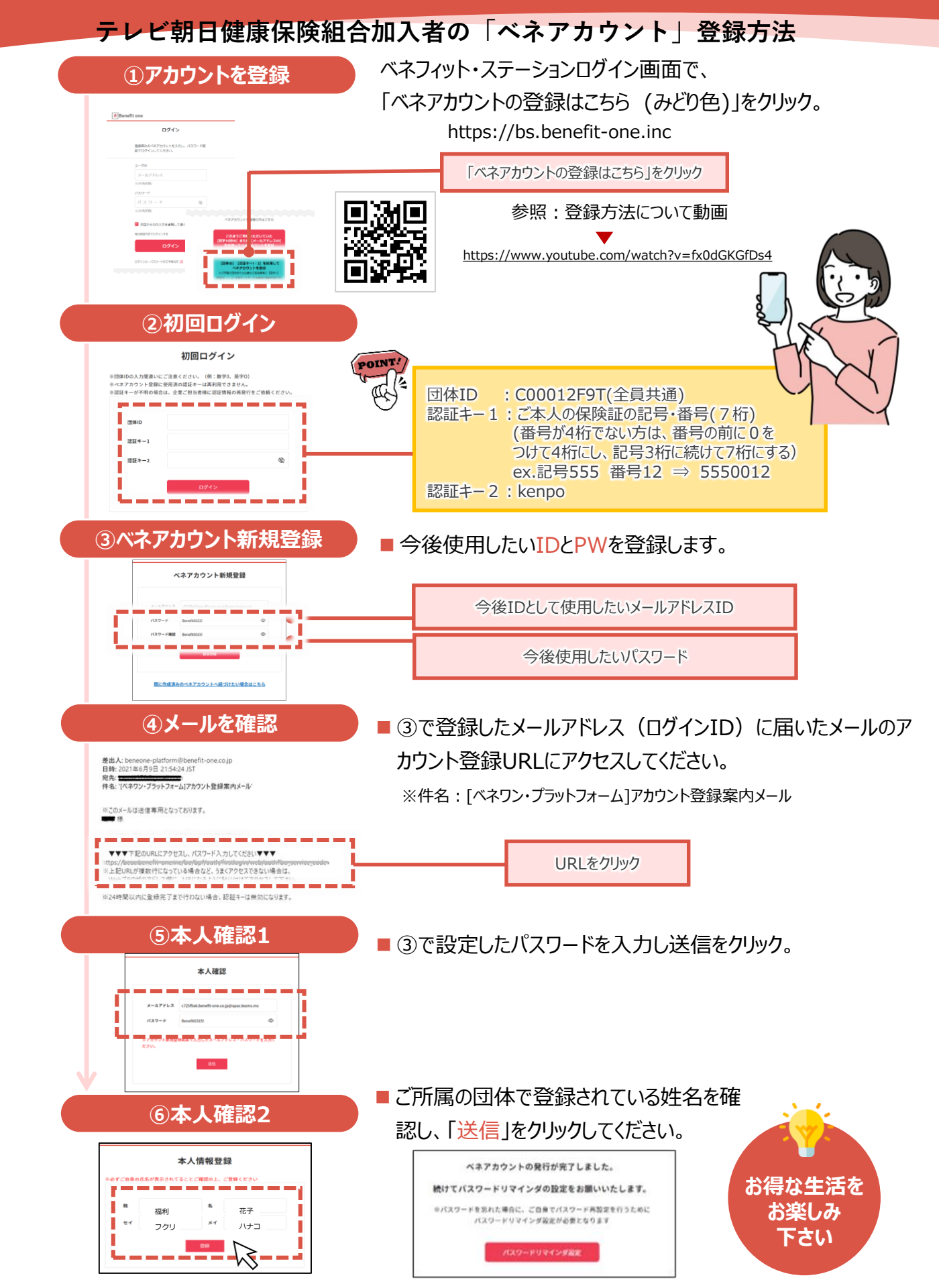